## GETTING STARTED WITH THE RED RIVER ENERGY APP/PORTAL

| Image: Second second second | Red River Energy     Sign in with Email     Email     OR     Sign in with Phone      Phone #                               |                                                                                                    | Image: Storage   Image: Storage   Image: Storage   Image: Storage     Image: Storage   Image: Storage   Image: Storage   Image: Storage     Image: Storage   Image: Storage   Image: Storage   Image: Storage   Image: Storage     Image: Storage   Image: Storage   Image:                                                                                                    |
|----------------------------------------------------------------------------------------------------|----------------------------------------------------------------------------------------------------|----------------------------------------------------------------------------------------------------|----------------------------------------------------------------------------------------------------|
| Image: Second second second | RED RIVENT                                                                                                    | VER<br>RGY<br>WO<br>tone number<br>dress                                                                                                    | Contact<br>Messages<br>Description<br>Contended<br>Sign Out<br>Contended<br>Sign Out<br>Contended<br>Sign Out<br>Contended<br>Contended<br>Con |
| Search for:<br>"Red River Energy"<br>Download the Red River Energy<br>app and open                                                                                                    | With phone number you will receive<br>a text with a 5-digit code to enter<br>Enter the 5-digit code<br>Agree to Disclaimer |                                                                                                    |                                                                                                    |
| <b>DW TO LOG IN ON WEBSITE PORTAL</b><br><b>EP 1:</b> Visit https://redriver.cihedging.com/cih/grower/                                                                                                    |                                                                                                    | STEP 2: Log in with your cell phone, receive a code, enter code. Click "Grower" tab to get started.     OR     STEP 2: If needed, submit new user request. Once you receive your credentials, log in with email and password. Click "Grower" tab to get started. |                                                                                                    |
| Red River Energy                                                                                                    | Red River Energ                                                                                                    | у                                                                                                    | Home Grower (A                                                                                                    |

2m Contracts Resources Sign in with Phone Sign in with Email Email Phone Contract List 🖷 Contracts 🛛 🖨 Print Commodity Crop Year Delivery Corn T All T Туре **Y Y** Ŧ Password Get Access Code Location 
 Delivery From
 Delivery To

 v
 10/29/2019
 III
 Status Access Code Selected 
+ Select Sign In Forgot Password? Contracts Delivered 64,013 bu Value \$ 438,004 Sign In 121,455 bu 57,443 bu 8 Contracts Don't have access to the very Delivered Remaining Cash Pri ce Value Adj Date # Grower App and Web Portal? Request free access. Cash Sale @ 3.61 Feb 2020 7,057 17,943 0 01/02/20 Basis Only © -0.260 Mar 2020 6,500 \$23,356 🖋 🖽 Website Portal — New User Registration Website Portal

Visit **http://www.redriverenergy.com/** and click "Grower Portal" on the upper right-hand side of the home page.

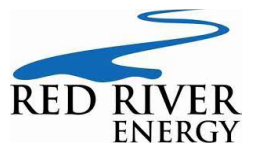

All email messages will come from **rreapp@redriverenergy.com** and all text messages will come from **855-492-3298**. Any questions can be directed to Carson at **605-537-4599**.